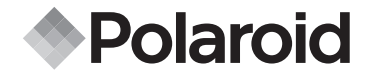

# PDC 5055

Guida per l'utente della videocamera digitale

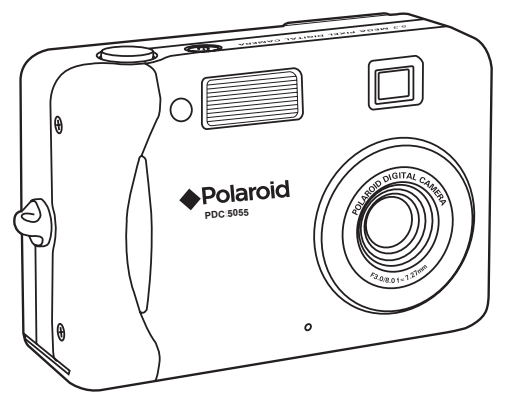

# Descrizione generale del prodotto

- 1. Spia LED autoscatto
- 2. Flash
- 3. Mirino
- 4. Obiettivo
- 5. Anello per cinghia
- 6. Microfono

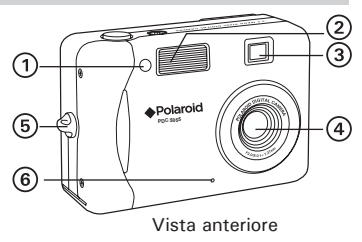

- Mirino 1. (15) 2 1 8 3 2. I ED di carica flash 9 3. LED di alimentazione (4) (5) (6) 4. Display LCD ඝ 11 5. Pulsante Display 12 6. Pulsante Menu/Stop 7 7. Pulsante OK/Riproduzione/Pausa 0 8. Pulsante Zoom indietro/Anteprima (14) 9. Pulsante Zoom avanti (16) 67) 10. Altoparlante Vista posteriore 11. Pulsante Su/Flash 12. Pulsante DESTRA
- 13. Pulsante Autoscatto/Giù
- 14. Pulsante SINISTRA
- 15. Pulsante modalità Acquisizione/Riproduzione
- 16. Copertura per porta USB
- 17. Porta USB

2

Guida per l'utente della videocamera digitale Polaroid PDC 5055 www.polaroid-digital.com

- 1. Pulsante di alimentazione
- 2. Pulsante Otturatore
- 3. Sportello vano batteria/scheda SD
- 4. Supporto treppiede

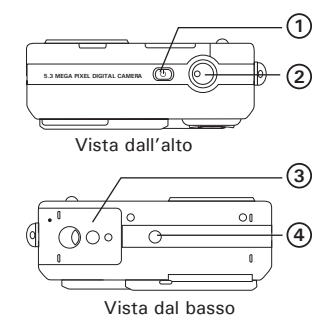

1. Interruttore modalità Normale/Macro

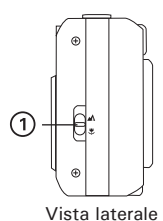

# Sommario

| <ol> <li>Informazioni preliminari</li> <li>Contenuto della confezione</li> <li>Applicazione della cinghia per l'impugnatura</li> <li>Installazione della batteria</li> <li>Accensione e spegnimento della fotocamera</li> <li>Controllo del livello di carica delle batterie</li> <li>Spostamento da un menu all'altro</li> </ol>                                                                                                    | 6<br>7<br>8<br>8<br>9<br>9                                           |
|----------------------------------------------------------------------------------------------------|----------------------------------------------------------------------|
| 2 Impostazioni della videocamera     Verifica dello stato della videocamera     Modalità videocamera     Modalità unità     Menu Setup     Impostazione di data e ora correnti     Impostazioni di risparmio energetico automatico.     Attivazione/disattivazione del segnale acustico     Impostazione della frequenza     Impostazione della frequenza     Impostazione della ingua del display     Attivazione/disattivazione dell'indicatore della data     Ripristino delle impostazioni predefinite     Formattazione della memoria interna     Spegnere e accendere il display informazioni e lo schermo LCD | 10<br>11<br>12<br>12<br>13<br>15<br>16<br>17<br>18<br>20<br>21<br>22 |
| <ul> <li>3 Registrare immagini</li></ul>                                                                                                    | 24<br>25<br>26<br>27<br>28<br>29<br>32<br>33<br>.34                  |
| <ul> <li>4 Registrazione di clip video</li> <li>• Registrazione di clip video</li> <li>• Impostazione della risoluzione video</li> <li>• Impostazione del bilanciamento del bianco per i clip video</li> </ul>                                                                                                    | .35<br>.35<br>.36<br>.37                                             |

| <ul> <li>5 Gestione delle immagini e dei clip video</li></ul>                                                                                                    | 38<br>38<br>39<br>41<br>41<br>eo 42<br>43<br>44 |
|----------------------------------------------------------------------------------------------------|-------------------------------------------------|
| <ul> <li>6 Utilizzo della scheda SD(Secure Digital)</li> <li>• Utilizzo della scheda SD</li> <li>• Copia di immagini e clip video dalla memoria interna a una scheda di memoria</li> <li>• Stampa dell'immagine selezionata</li> <li>• DPOF (Digital Print Order Format)</li> </ul>                         | 45<br>45<br>49<br>50<br>51                      |
| <ul> <li>7 Installazione del software in un computer</li> <li>Installazione del software</li> <li>Software in dotazione</li> <li>Requisiti di sistema</li> </ul>                                                                                                    | 52<br>52<br>53<br>54                            |
| <ul> <li>8 Caricamento di immagini e clip video sul computer</li> <li>Prima di iniziare il trasferimento dei file</li> <li>Collegamento al computer</li> <li>Caricamento di immagini/clip video</li> <li>Funzione hot plug PhotoImpression 5.0 (solo PC)</li> </ul>                                         | 55<br>55<br>56<br>56<br>57                      |
| 9 Risoluzione dei problemi<br>• Risoluzione dei problemi                                                                                                    | 59<br>59                                        |
| <ul> <li>10 Richiesta di assistenza</li> <li>Servizi online Polaroid</li> <li>Assistenza software ArcSoft</li> </ul>                                                                                                    | 62<br>62<br>62                                  |
| 11 Appendice<br>• Specifiche tecniche<br>• Capacità della scheda SD.<br>• Disinstallazione del driver della fotocamera Polaroid PDC 5055 (solo PC)<br>• Impostazioni predefinite della videocamera<br>• Uso delle batterie.<br>• Suggerimenti, sicurezza e manutenzione.<br>• Informazioni sulla conformità | 63<br>65<br>)67<br>68<br>69<br>70<br>71         |

#### Guida per l'utente della videocamera digitale Polaroid PDC 5055 www.polaroid-digital.com

# 1 Informazioni preliminari

La fotocamera digitale Polaroid PDC 5055 è stata progettata appositamente per gli utenti alla ricerca di una fotocamera point & shoot divertente e di facile utilizzo. Dotata di un sensore CCD ad alta qualità da 5,3 megapixel e di un display LCD con colori vivi da 1,5 pollici per la visualizzazione delle immagini, la PDC 5055 è la fotocamera digitale perfetta per l'intera famiglia. Ecco alcuni esempi di ciò che è possibile fare con la fotocamera PDC 5055:

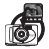

Divertirsi a inquadrare e riprendere. Riprendere immagini digitali con i dettagli preferiti, quali il formato, il bilanciamento del bianco.

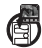

Memorizzare immagini e clip video nella memoria interna o su una scheda SD.

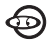

Riprodurre immagini e clip video sul display LCD o al computer.

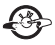

Inviare immagini e clip video via Internet ai propri parenti e amici.

# • Contenuto della confezione

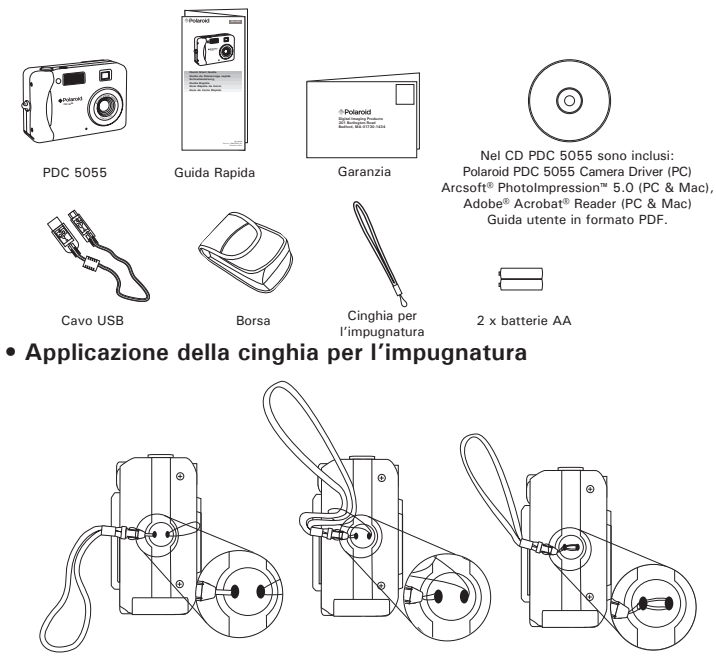

## • Installazione della batteria

Le batterie AA sono fornite in dotazione con il prodotto. Per informazioni dettagliate sull'utilizzo delle batterie, vedere la sezione "Utilizzo delle batterie" a pagina 69.

- 1. Aprire lo sportello del vano batterie premendolo verso l'esterno come illustrato.
- Inserire le batterie come illustrato, assicurandosi che le polarità +/siano nella posizione corretta.
- 3. Chiudere lo sportello del vano batterie premendolo verso il basso e facendolo scorrere verso la videocamera fino a bloccarlo.

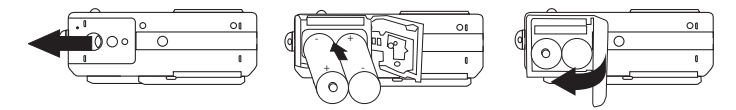

## NOTA IMPORTANTE:

Per garantire prestazioni ottimali e prolungare la durata delle batterie, si consiglia di utilizzare batterie al litio AA oppure batterie ricaricabili NiMH.

# • Accensione e spegnimento della fotocamera

Premere il pulsante di alimentazione finché non si attiva il display LCD. Il LED di alimentazione si illumina e resta acceso finché la fotocamera è accesa. Premere nuovamente il pulsante di alimentazione per spegnere la fotocamera.

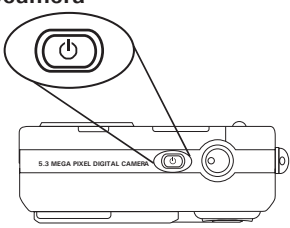

# • Controllo del livello di carica delle batterie

Prima di registrare immagini controllare sempre il livello della batteria.

- 1. Accendere la fotocamera.
- 2. Controllare il livello della batteria che apparirà sullo schermo LCD.
  - 🚥 La batteria è completamente carica.
  - 🖽 Livello di carica della batteria completo.
  - 📼 Livello di carica della batteria basso.
  - 🖾 La batteria è scarica.

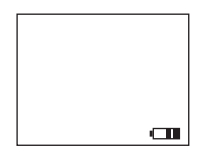

## • Spostamento da un menu all'altro

I menu consentono di regolare le impostazioni per l'acquisizione e la riproduzione, nonché di configurare impostazioni quali la data e l'ora e la funzione di spegnimento automatico. Premere il pulsante Menu per accedere alla barra dei menu e premere il nuovamente il pulsante per uscire.

Premere i pulsanti  $\blacktriangleleft e \triangleright$  per scorrere la barra del menu verso sinistra e verso destra. Premere i pulsanti  $\blacktriangle e \checkmark$  per scorrere le opzioni di menu verso l'alto e verso il basso. Premere il pulsante OK per accedere a un sottomenu o per confermare una selezione.

# 2 Impostazioni della videocamera

## · Verifica dello stato della videocamera

Accendere la videocamera e verificare sul display LCD quali impostazioni sono attive. Se l'icona di funzionalità non viene visualizzata, significa che quella particolare funzionalità non è al momento attiva.

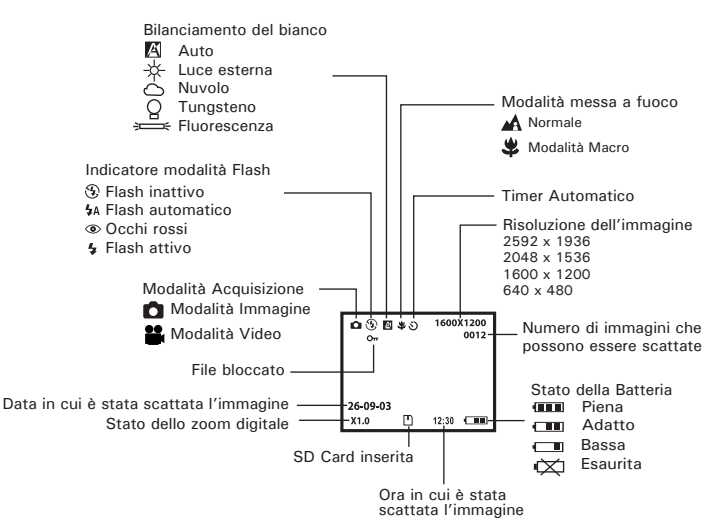

# • Modalità videocamera

La fotocamera dispone di due modalità operative, Acquisizione e Riproduzione. È possibile passare da una modalità all'altra premendo il pulsante di modalità Acquisizione/Riproduzione situato sul retro della fotocamera.

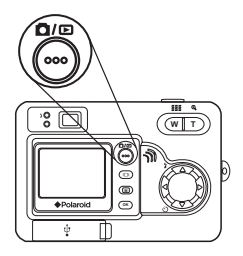

## Modalità Acquisizione

In questa modalità è possibile regolare le impostazioni di immagine e video in base all'ambiente in cui si fotografa ed è possibile scattare immagini e registrare video. Per ulteriori informazioni vedere "Registrare immagini" a pagina 24 e "Registrazione di clip video" a pagina 35.

## Modalità Riproduzione 🖻

Utilizzare questa modalità per riprodurre e gestire immagini e clip video memorizzati nella memoria interna della fotocamera o su una scheda SD. Per ulteriori informazioni vedere "Gestione delle immagini e dei clip video" a pagina 38.

# Modalità unità

La fotocamera dispone di due modalità per lo scatto di immagini e la registrazione di clip video.

- D Modalità Immagine
- Modalità Video

È possibile passare da una modalità all'altra procedendo come segue.

- 1. Accendere la fotocamera.
- 2. Impostare la fotocamera sulla modalità Immagine.

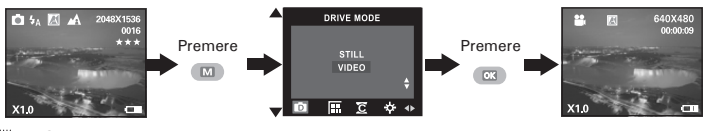

NOTA:

Questa impostazione è disponibile anche in modalità Video.

# • Menu Setup

È possibile accedere al menu Setup sia dalla modalità Immagine che da quella Video. Nell'esempio seguente si partirà dalla modalità Immagine.

- 1. Accendere la fotocamera.
- 2. Impostare la fotocamera sulla modalità Immagine.

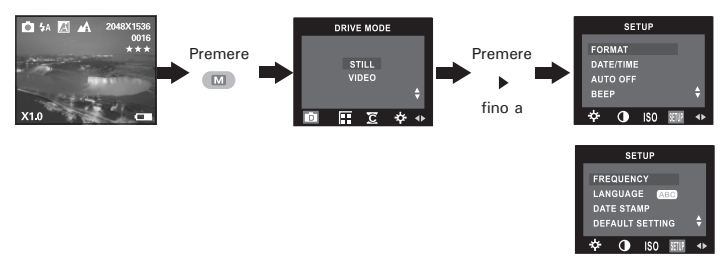

# • Impostazione di data e ora correnti

- 1. Accendere la fotocamera.
- 2. Impostare la fotocamera sulla modalità Immagine.
- 3. Per accedere al menu Setup, seguire le indicazioni fornite nella sezione "Menu Setup" a pagina 12.

#### Impostazione del formato della data:

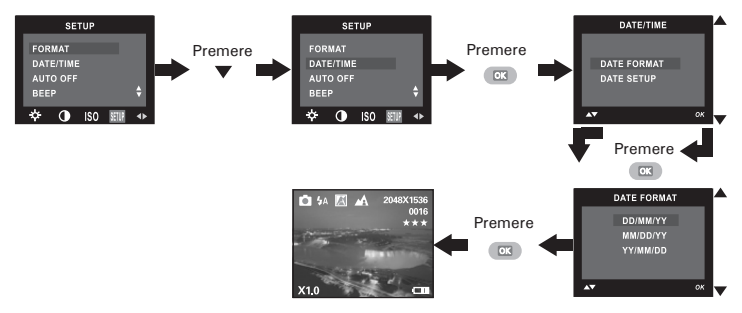

Impostazione di data e ora:

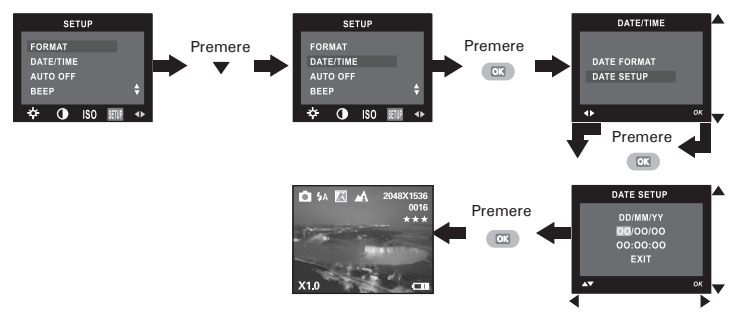

Utilizzare il pulsante Sinistra o Destra per selezionare un campo quale l'anno, il mese, il giorno, l'ora, il minuto e il secondo. Utilizzare i pulsanti Su e Giù per impostare il valore nel campo selezionato. Dopo avere impostato tutti i campi, premere OK.

#### NOTA:

# • Impostazioni di risparmio energetico automatico

La videocamera esegue le seguenti operazioni di risparmio energetico per mantenere il livello di carica della batteria.

 1/3/5 minute(s): La fotocamera è progettata per spegnersi automaticamente, in modo da risparmiare sulla durata delle batterie dopo un periodo di inattività specificato.
 Off: La funzione di risparmio energetico non è attivata.

Per modificare le impostazioni di risparmio energetico, procedere come segue:

- 1. Accendere la fotocamera.
- 2. Impostare la fotocamera sulla modalità Immagine.
- 3. Per accedere al menu Setup, seguire le indicazioni fornite nella sezione "Menu Setup" a pagina 12.

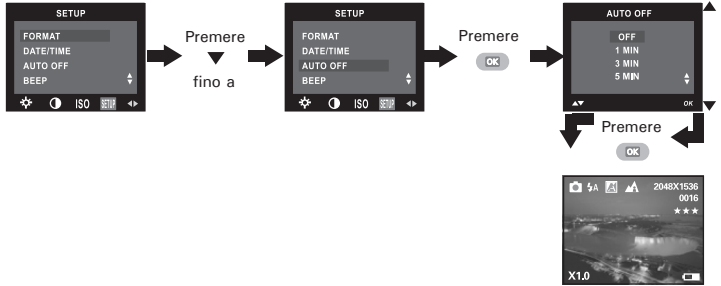

#### NOTA:

- La funzione di spegnimento automatico viene disattivata automaticamente nelle seguenti condizioni.
- Mentre è in corso una riproduzione automatica.
- Quando la porta USB della videocamera è collegata a un computer o a un altro dispositivo esterno oppure se la videocamera è controllata da un dispositivo esterno.
- Questa impostazione è disponibile anche in modalità Video.

#### Guida per l'utente della videocamera digitale Polaroid PDC 5055 www.polaroid-digital.com

# • Attivazione/disattivazione del segnale acustico

In modalità Acquisizione è possibile attivare o disattivare il segnale acustico (beep). Se il segnale acustico è attivato, la fotocamera emette un "beep" quando si premono i pulsanti.

- 1. Accendere la fotocamera.
- 2. Impostare la fotocamera sulla modalità Immagine.
- 3. Per accedere al menu Setup, seguire le indicazioni fornite nella sezione "Menu Setup" a pagina 12.

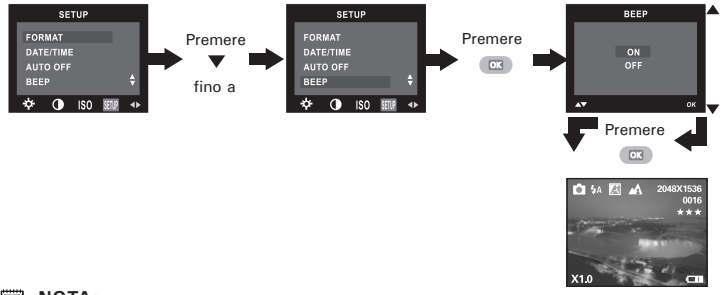

#### NOTA:

## • Impostazione della frequenza

Per registrare delle immagini di buona qualità in ambiente chiuso, la fotocamera deve essere programmata con la giusta frequenza di illuminazione. Scegliere la frequenza di 60Hz per gli Stati Uniti e di 50Hz per l'Europa.

- 1. Accendere la fotocamera.
- 2. Impostare la fotocamera sulla modalità Immagine.
- 3. Per accedere al menu Setup, seguire le indicazioni fornite nella sezione "Menu Setup" a pagina 12.

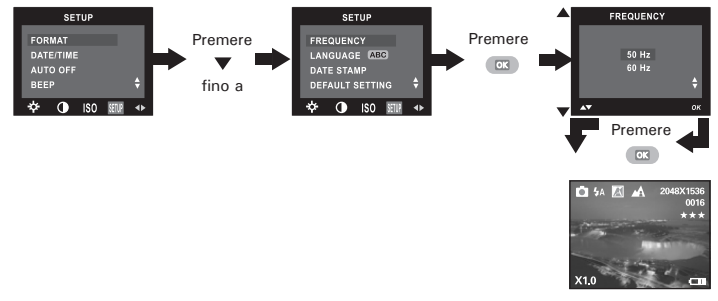

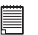

### NOTA:

## • Impostazione della lingua del display

È possibile impostare la lingua preferita per il display LCD.

- 1. Accendere la fotocamera.
- 2. Impostare la fotocamera sulla modalità Immagine.
- 3. Per accedere al menu Setup, seguire le indicazioni fornite nella sezione "Menu Setup" a pagina 12.

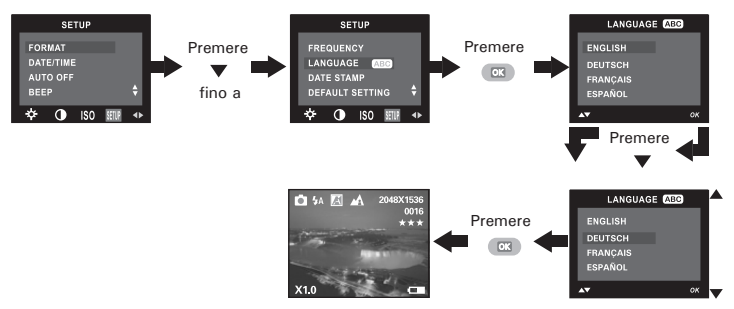

#### NOTA:

# • Attivazione/disattivazione dell'indicatore della data

Utilizzare l'impostazione dell'indicatore della data per stampare la data sulle immagini e sui clip video. Prima di impostare l'indicatore della data, assicurarsi che l'orologio della fotocamera sia impostato sulla data corretta.

- 1. Accendere la fotocamera.
- 2. Impostare la fotocamera sulla modalità Immagine.
- 3. Per accedere al menu Setup, seguire le indicazioni fornite nella sezione "Menu Setup" a pagina 12.

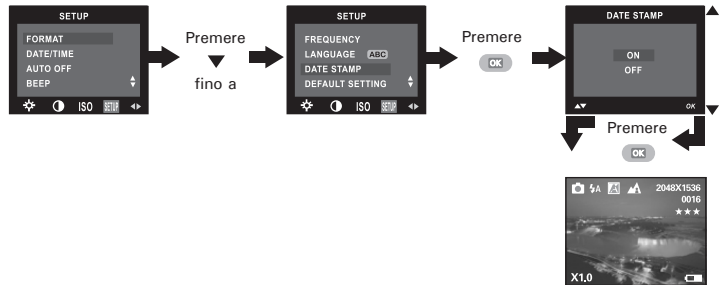

## NOTA:

# • Ripristino delle impostazioni predefinite

È possibile riportare facilmente tutte le impostazioni eseguite ai valori predefiniti tramite la procedura riportata di seguito:

Per ulteriori informazioni, vedere la sezione "Impostazioni predefinite della videocamera" a pagina 69.

- 1. Accendere la fotocamera.
- 2. Impostare la fotocamera sulla modalità Immagine.
- 3. Per accedere al menu Setup, seguire le indicazioni fornite nella sezione "Menu Setup" a pagina 12.

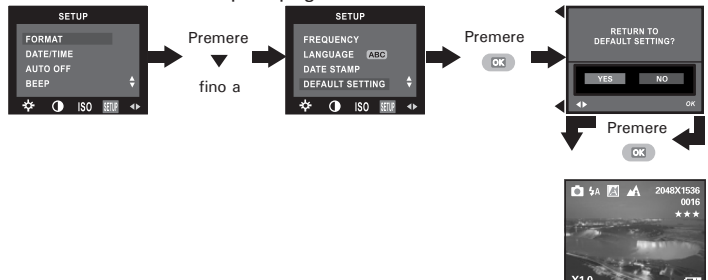

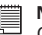

NOTA:

## • Formattazione della memoria interna

Quando si formatta la memoria interna della fotocamera, vengono eliminati tutti i dati in essa contenuti.

- 1. Accendere la fotocamera.
- 2. Impostare la fotocamera sulla modalità Immagine.
- 3. Per accedere al menu Setup, seguire le indicazioni fornite nella sezione "Menu Setup" a pagina 12.

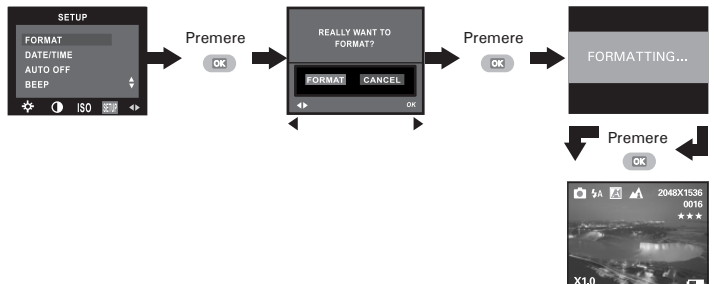

## NOTA:

- Notare che i dati eliminati mediante la formattazione non possono essere ripristinati. Pertanto, prima di iniziare la formattazione, assicurarsi che la scheda non contenga dati importanti.
- Il Formatting che la memoria interna distrugge tutte le immagini, anche quelli sono protetti.
- Se è inserita una scheda di memoria, l'operazione di formattazione viene eseguita solo su quest'ultima. Quando è inserita una scheda di memoria, la memoria interna non viene formattata.
- Questa impostazione è disponibile anche in modalità Video.

## Spegnere e accendere il display informazioni e lo schermo LCD

ا ۋ

Polaro

III 9.

WT

In modalità Acquisizione, premere il pulsante Display una volta per mostrare le informazioni sul display sotto forma di istogramma. Premendo nuovamente il pulsante si torna alla visualizzazione delle informazioni sul display LCD. Verrà visualizzata soltanto l'immagine. Per disattivare il display LCD, premere il pulsante Display per la terza volta. Premendo il pulsante ancora una volta, si attiverà il display LCD con la visualizzazione delle informazioni.

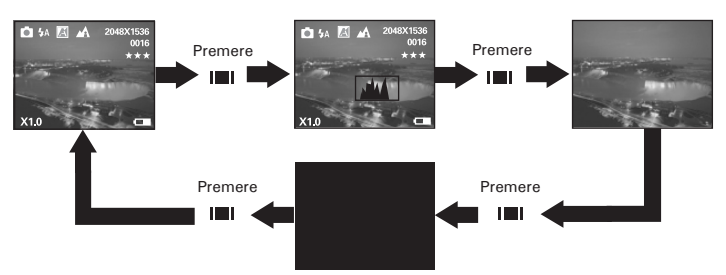

In modalità Riproduzione, premere il pulsante Display una volta per mostrare le informazioni sul display sotto forma di istogramma. Premendo nuovamente il pulsante si torna alla visualizzazione delle informazioni sul display LCD. Verranno visualizzate nove anteprime di immagini o clip video. Se si premere il pulsante per la terza volta, l'immagine o il clip video verranno visualizzati a tutto schermo insieme alle informazioni.

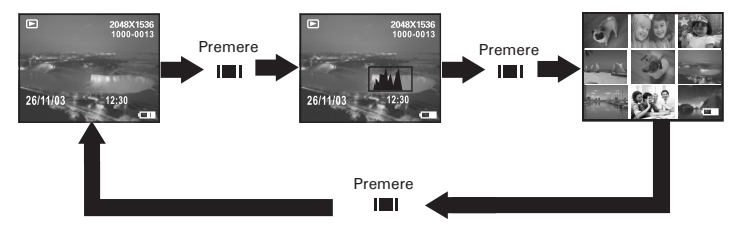

# Prima di riprendere le immagini, leggere quanto riportato di seguito:

Non rimuovere mai le batterie mentre è in corso il salvataggio di un'immagine perché in tal modo l'immagine corrente non verrà salvata e le immagini già memorizzate nella memoria interna della fotocamera o sulla scheda di memoria potrebbero essere danneggiate.

#### Immagini in esterni senza flash

- Evitare la luce intensa del sole che potrebbe provocare la comparsa di macchie nelle immagini.
- Assicurarsi sempre che il sole o la fonte di luce si trovino davanti al soggetto.

# • Scatto di immagini in modalità Normale

Riprendere le immagini da una distanza minima di circa 100 cm fino a distanze illimitate.

- 1. Accendere la fotocamera.
- 2. Impostare la fotocamera sulla modalità Immagine.
- 3. Far scorrere l'interruttore di modalità Normale/Macro su **A** per attivare la modalità Normale. L'immagine visualizzata sul display LCD cambierà in base all'impostazione.

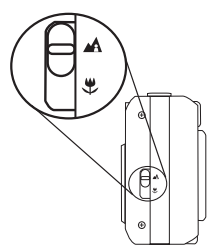

# NOTA:

Sul display LCD verrà visualizzata l'icona 🖨 indicando che è attiva la modalità Normale.

- 4. Inquadrare il soggetto con il display LCD o il mirino.
- 5. Per scattare un'immagine, premere completamente il pulsante Otturatore mantenendo ferma la fotocamera. Se il segnale acustico è attivato, la fotocamera emetterà un segnale di "beep" quando viene scattata un'immagine.

# • Ripresa di immagini di grandi dimensioni

Utilizzare la modalità Macro per scattare immagini di soggetti che si trovano a una distanza di circa 20 centimetri dall'obiettivo della fotocamera.

- 1. Accendere la fotocamera.
- 2. Impostare la fotocamera sulla modalità Immagine.
- 3. Far scorrere l'interruttore di modalità Normale/Macro su ♥ per attivare la modalità Macro. L'immagine visualizzata sul display LCD cambierà in base all'impostazione.

|   | I N |
|---|-----|
|   |     |
| = |     |
| _ |     |

## NOTA:

Sul display LCD verrà visualizzata l'icona 🕊 indicando che è attiva la modalità Macro.

- 4. Inquadrare il soggetto con il display LCD o il mirino.
- 5. Per scattare un'immagine, premere completamente il pulsante Otturatore mantenendo ferma la fotocamera. Se il segnale acustico è attivato, la fotocamera emetterà un segnale di "beep" quando viene scattata un'immagine.

# • Impostazione della modalità Flash

- 1. Accendere la fotocamera.
- 2. Impostare la fotocamera sulla modalità Immagine.
- 3. Premere il pulsante Flash per scorrere le impostazioni del flash e selezionare quella desiderata.

Quando si preme il pulsante Flash, il LED di carica lampeggerà per indicare che è in corso il caricamento del flash. Sul display LCD viene visualizzata l'icona (in base all'impostazione selezionata per il flash). Ora è possibile scattare immagini utilizzando la modalità flash selezionata. Il flash verrà ricaricato automaticamente dopo ogni immagine scattata.

Distanza operativa utile del flash: da 0,9 m a 2,4 m

La fotocamera dispone di quattro modalità Flash (l'impostazione predefinita è Flash automatico). Utilizzare il flash per scattare immagini nell'oscurità, in interni o in luoghi all'aperto con molta ombra.

- Flash Off: il flash non si attiva. Utilizzare questa impostazione per le immagini scattate all'esterno o laddove l'uso del flash sia proibito o possa provocare distrazione. Utilizzarla inoltre quando si esegue lo scatto verso una superficie riflettente, quale una finestra o uno specchio. Se si utilizza questa impostazione con illuminazione insufficiente, le immagini risulteranno troppo scure.
- 4A Modalità Auto Flash [Flash automatico]. Il flash scatta automaticamente secondo necessità. Questa impostazione può essere utilizzata per scattare la maggior parte delle immagini.
- Modalità riduzione occhi rossi. utilizzare questa impostazione per evitare l'effetto dei riflessi rossi negli occhi del soggetto. Prima del flash normale, si attiva un rapido "preflash".
- Modalità Flash attiva. Il flash scatta a ogni immagine. Utilizzare questa impostazione nelle condizioni di contrasto elevato per fornire luce piena o in interni poco illuminati.
- - Le modalità Flash non sono disponibili in modalità Video.
  - Non toccare né bloccare con le dita il flash o il sensore di esposizione, poiché si rischierebbe di sporcare i componenti compromettendo il corretto funzionamento del flash.

# Impostazione dell'autoscatto

La fotocamera dispone di un timer automatico di 10 secondi.

- 1. Accendere la fotocamera.
- 2. Impostare la fotocamera sulla modalità Immagine.
- 3. Premere il pulsante Autoscatto per attivare la funzione Autoscatto.
- 4. L'icona 🙂 viene visualizzata sul display LCD.
  - 3 10 SEC. L'autoscatto indica un conto alla rovescia di dieci secondi.

NOTA:

Premere nuovamente il pulsante Autoscatto per disattivare la funzione Autoscatto. L'indicatore "SELF TIMER OFF" verrà visualizzato sul display LCD per qualche istante.

- Inguadrare il soggetto con il display LCD o il mirino.
- 6. Premere il pulsante Otturatore per scattare l'immagine. Se il segnale acustico è attivato, prima che l'immagine venga scattata viene emesso un "beep" e il LED dell'autoscatto lampeggia lentamente per 9 secondi, guindi rapidamente per un altro secondo.

# NOTA:

Per utilizzare l'autoscatto, posizionare la fotocamera su una superficie piana. In alternativa, utilizzare un treppiede.

## Funzione Zoom

La fotocamera è dotata della funzione di zoom digitale 4X. Questa funzione permette di ingrandire l'area centrale di un'immagine, consentendo di fotografare solo la sezione ingrandita.

- 1. Accendere la fotocamera.
- 2. Impostare la fotocamera sulla modalità Immagine o Video.
- Premere il pulsante Zoom avanti (teleobiettivo) o Zoom indietro (grandangolare) per ingrandire o ridurre il soggetto. Lo stato dello zoom è visualizzato sul display LCD.
- 4. Ora è possibile scattare immagini e rivederle con l'impostazione di zoom selezionata. L'impostazione dello zoom rimane attiva dopo che sono state scattate le immagini. Per scattare immagini in formato normale, utilizzare il pulsante Zoom indietro.

Quando si utilizza lo zoom digitale, le dimensioni dell'immagine visualizzata nel mirino potrebbero non corrispondere con esattezza a quelle effettive dell'immagine ingrandita. È consigliabile pertanto utilizzare il display LCD per monitorare lo stato dello zoom.

NOTA:

- L'utilizzo dello zoom digitale può compromettere la qualità dell'immagine.
- La funzione zoom non è disponibile in modalità Macro o durante la registrazione di clip video.

# • Impostazione della dimensione immagine e della qualità

La risoluzione indica il numero di pixel di un'immagine digitale. La qualità dell'immagine dipende dalla compressione JPEG applicata quando viene ripresa l'immagine. Quando la risoluzione è più alta e la compressione è bassa, la qualità delle immagini è migliore, ma lo spazio occupato in memoria è maggiore. Le immagini di dimensioni inferiori con qualità normale possono essere inviate con maggiore facilità tramite posta elettronica, mentre le immagini di dimensioni e qualità superiori sono più adatte per la stampa.

#### Impostazione della dimensione dell'immagine

- 1. Accendere la fotocamera.
- 2. Impostare la fotocamera sulla modalità Immagine.

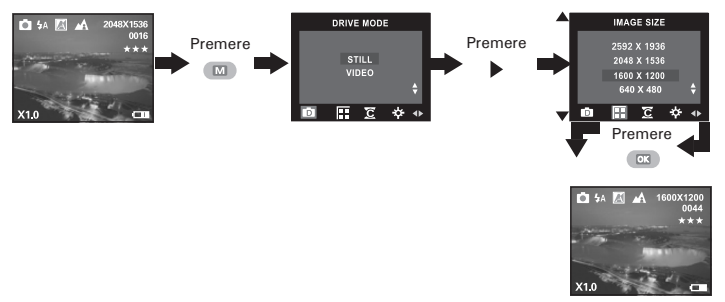

#### Impostazione della qualità:

- 1. Accendere la fotocamera.
- 2. Impostare la fotocamera sulla modalità Immagine.

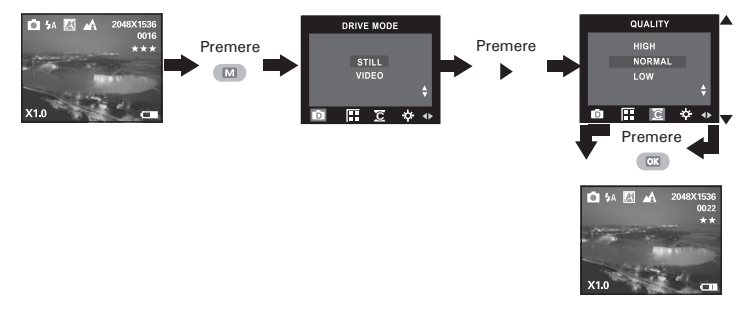

Di seguito è indicato il numero approssimativo di immagini memorizzabili dalla fotocamera per ciascuna impostazione in base a una memoria interna di 16 MB. È possibile espandere la memoria tramite una scheda SD. Per ulteriori informazioni vedere la sezione "Capacità della scheda SD" a pagina 65.

| Qualità<br>Risoluzione | Alta         | Normale                 | Bassa        |
|------------------------|--------------|-------------------------|--------------|
| 2592 X 1936            | 9 pictures   | 14 pictures             | 19 pictures  |
| 2048 X 1536            | 17 pictures  | 20 pictures 23 pictures |              |
| 1600 X 1200            | 24 pictures  | 27 pictures 29 pictures |              |
| 640 X 480              | 120 pictures | 150 pictures            | 208 pictures |

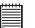

NOTA:

- Il grado di complessità di una scena influisce sulla dimensione del file dell'immagine. Ad esempio, il file dell'immagine di un albero ripresa in autunno è di dimensioni superiori rispetto a quello di un'immagine del cielo ripresa con le stesse impostazioni di risoluzione e di qualità immagine. Pertanto, il numero di foto memorizzabili sulla scheda di memoria può variare. Il numero di immagini indicato sul display LCD è puramente indicativo.
- Per la stampa di immagini si consiglia di utilizzare la risoluzione 2592 X 1936.

# • Impostazione della compensazione dell'esposizione

È possibile regolare il valore di compensazione dell'esposizione (EV) nell'intervallo compreso tra -1,5 EV e +1,5 EV per compensare le condizioni di luce attuali. Questa impostazione consente di ottenere risultati migliori quando si riprendono immagini controluce, in interni con luce indiretta e fondo scuro e così via. Impostare il selettore di modalità su Manual [Manuale] e accendere la videocamera.

- 1. Accendere la fotocamera.
- 2. Impostare la fotocamera sulla modalità Immagine.

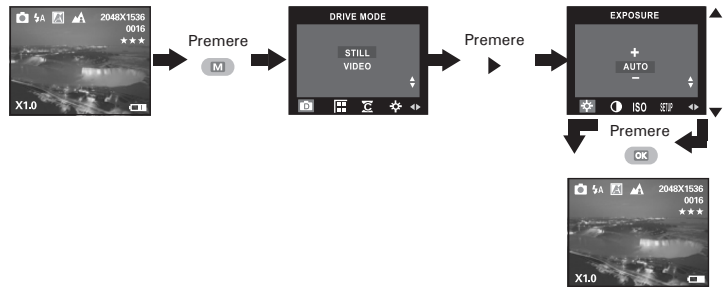

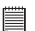

#### NOTA:

- L'utilizzo di un valore più alto di EV è consigliato per oggetti di colore chiaro e oggetti retroilluminati, mentre un valore più basso è più adatto per oggetti scuri e per riprese all'aperto in una bella giornata.
- Quando si esegue la ripresa in ambienti poco illuminati o troppo luminosi, può essere possibile non ottenere risultati soddisfacenti anche dopo avere eseguito la compensazione dell'esposizione.
- Quando la fotocamera viene spenta, la compensazione dell'esposizione viene reimpostata su "Auto".

# • Impostazione del bilanciamento del bianco per le immagini

Se si seleziona il corretto bilanciamento del bianco, i colori del soggetto nell'immagine appaiono più naturali con il tipo di illuminazione disponibile.

- 1. Accendere la fotocamera.
- 2. Impostare la fotocamera sulla modalità Immagine.

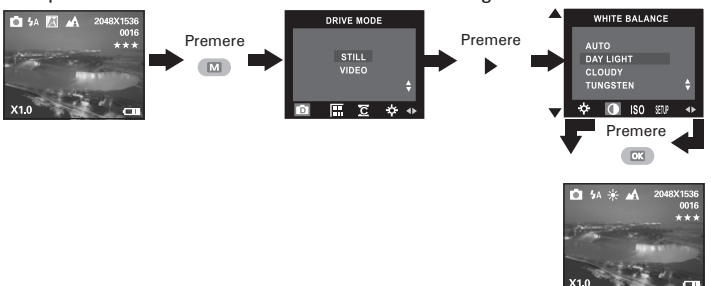

| Quando si esegue lo scatto in queste condizioni:   | Selezionare questa impostazione |
|----------------------------------------------------|---------------------------------|
| Regolazione automatica                             | A                               |
| Immagini di esterni di giorno                      | *                               |
| nuvoloso                                           | 0                               |
| Immagini di interni con illuminazione tungsteno    | Q                               |
| Immagini di interni con illuminazione fluorescente | Ť                               |

# • Modifica della velocità ISO

Questa funzione consente di modificare la sensibilità della videocamera alla luce selezionando i vari valori ISO. ISO è un'unità di misura che consente di misurare la velocità con cui la videocamera reagisce alla luce. Più elevato è il valore ISO, minore è la luce necessaria per l'esposizione, in quanto è possibile ottenere la stessa esposizione con maggiore velocità di otturatore o minore apertura. In una videocamera digitale un valore ISO più elevato consente di ottenere una maggiore velocità di otturatore, ma con la comparsa di macchie o punti nell'immagine finale.

- 1. Accendere la fotocamera.
- 2. Impostare la fotocamera sulla modalità Immagine.

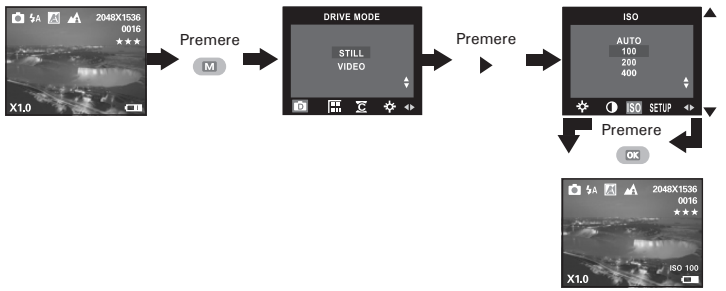

Auto: la sensibilità della videocamera viene cambiata automaticamente in condizioni di illuminazione diverse.

100/200/400: Nelle stesse condizioni di illuminazione, più elevato è il valore ISO, maggiore è la velocità dell'otturatore.

NOTA:

Quando la fotocamera viene spenta, la velocità ISO viene reimpostata su "Auto".

# 4 Registrazione di clip video

## • Registrazione di clip video

Per registrare clip video, è necessario impostare la fotocamera sulla modalità Video. È possibile registrare clip video con audio. Il tempo di registrazione visualizzato sul display LCD aumenterà e l'icona di registrazione rossa lampeggerà durante la registrazione.

- 1. Accendere la fotocamera.
- 2. Impostare la fotocamera sulla modalità Video.
- 3. Inquadrare il soggetto servendosi dello schermo LCD.
- Premere il tasto otturatore fino in fondo e cominciare la registrazione.
- Premere nuovamente il tasto otturatore per terminare la registrazione. La registrazione si bloccherà anche se la scheda SD Card sarà piena.

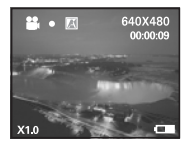

# • Impostazione della risoluzione video

La risoluzione delle immagini si basa sul numero di pixel presenti in un'immagine digitale. La qualità dei clip video dipende dalla risoluzione utilizzata dalla fotocamera durante la registrazione del clip video. Quando la risoluzione è più alta, la qualità delle immagini è migliore, ma lo spazio occupato in memoria è maggiore.

- 1. Accendere la fotocamera.
- 2. Impostare la fotocamera sulla modalità Video.

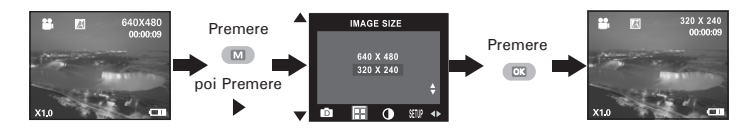

Di seguito è indicata la durata approssimativa del clip video memorizzabile con ciascuna impostazione di risoluzione su una scheda SD con 16 MB di memoria. È possibile espandere la memoria con una scheda SD.

Risoluzione: 640 X 480 circa 1 minuto (10 fps) Risoluzione: 320 X 240 circa 2,1 minuti (15 fps)
## • Impostazione del bilanciamento del bianco per i clip video

Se si seleziona il corretto bilanciamento del bianco, i colori del soggetto nell'immagine nel clip video appaiono più naturali con il tipo di illuminazione disponibile.

- 1. Accendere la fotocamera.
- 2. Impostare la fotocamera sulla modalità Video.

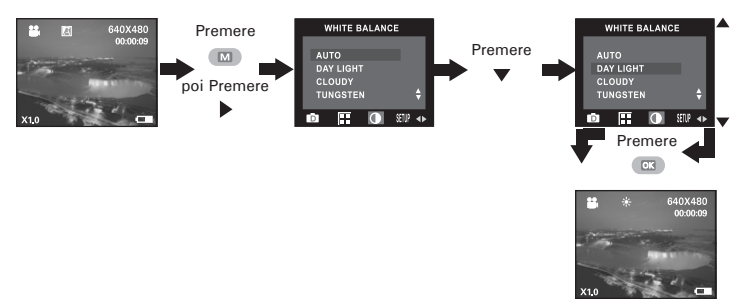

| Quando si esegue lo scatto in queste condizioni:   | Selezionare questa impostazione |
|----------------------------------------------------|---------------------------------|
| Regolazione automatica                             | A                               |
| Immagini di esterni di giorno                      | *                               |
| nuvoloso                                           | 0                               |
| Immagini di interni con illuminazione tungsteno    | Q                               |
| Immagini di interni con illuminazione fluorescente |                                 |

# 5 Gestione delle immagini e dei clip video

## • Rivedere le immagini sul display LCD

- 1. Accendere la fotocamera.
- 2. Impostare la fotocamera sulla modalità Riproduzione.
- 3. Per attivare la modalità Riproduzione, premere il pulsante Riproduzione.

Una volta effettuata l'impostazione, sul display LCD viene visualizzata l'icona  ${f E}$  .

L'immagine attualmente visualizzata può essere ingrandita fino a 4 volte utilizzando il pulsante Zoom avanti. Premere il pulsante Zoom indietro per visualizzare l'immagine nel formato originale.

## • Rivedere i file di immagine e clip video in anteprima

In modalità Anteprima è possibile visualizzare sullo schermo LCD fino a 9 immagini e clip video alla volta.

- 1. Accendere la fotocamera.
- 2. Impostare la fotocamera sulla modalità Riproduzione.
- Premere il pulsante Anteprima. Vengono visualizzate nove miniature di immagini sul display LCD e l'ultima immagine visualizzata verrà evidenziata.

Utilizzare i pulsanti Śu, Giù, Sinistra e Destra per selezionare un file di una miniatura e visualizzarlo a tutto schermo premendo il pulsante Zoom

avanti.

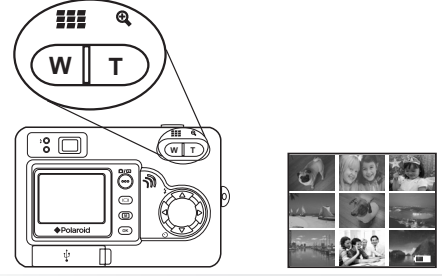

Guida per l'utente della videocamera digitale Polaroid PDC 5055 www.polaroid-digital.com

# • Auto Play

La funzione Auto Play consente di visualizzare sul LCD tutte le immagini memorizzate nella fotocamera una dopo l'altra in successione, sia in avanti che all'indietro.

È possibile attivare la funzione Auto Play e impostare la direzione e la durata di visualizzazione delle immagini procedendo come segue:

- 1. Accendere la fotocamera.
- 2. Impostare la fotocamera sulla modalità Riproduzione.
- 3. Premere il pulsante Menu, quindi premere il pulsante Destra per selezionare l'opzione "AUTO PLAY" (Riproduzione automatica).

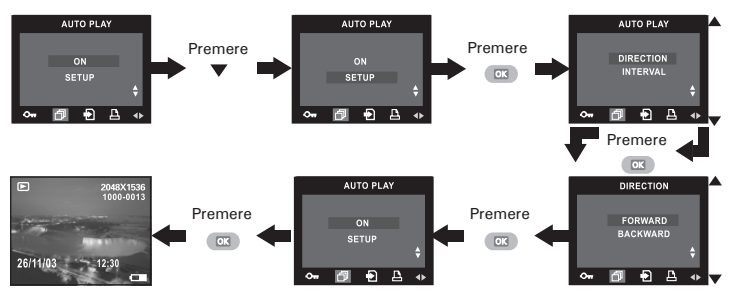

#### Impostare la direzione dell'Auto Play.

Premere il pulsante Su o Giù per scegliere la direzione in cui le immagini verranno automaticamente visualizzate, quindi premere il pulsante OK per confermare la scelta.

Impostazione della durata di visualizzazione delle immagini durante l'Auto Play

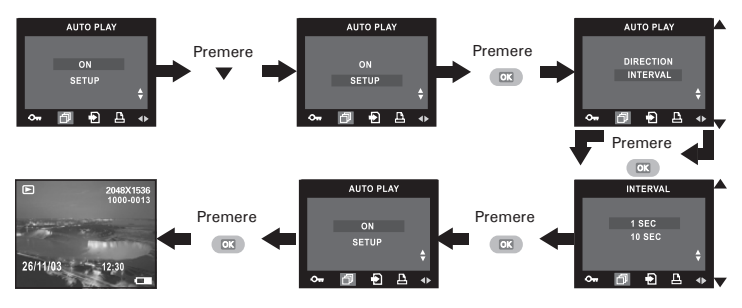

Avviare l'Auto Play

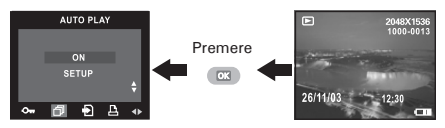

La fotocamera visualizzerà automaticamente i file di immagine in sequenza, dal primo all'ultimo (nell'ordine in cui sono stati memorizzati) o dall'ultimo al primo. Ogni file verrà visualizzato per l'intervallo di tempo specificato in base alle impostazioni configurate. Premere il pulsante Sinistra/Destra per passare manualmente all'immagine precedente o, rispettivamente, a quella successiva. È possibile premere il pulsante OK per effettuare una pausa o premere il pulsante Menu per interrompere la riproduzione automatica. La riproduzione automatica continua fino a quando non termina l'alimentazione.

# • Visualizzazione dei clip video

- 1. Accendere la fotocamera.
- 2. Impostare la fotocamera sulla modalità Riproduzione.
- 3. Utilizzare il pulsante Destra o Sinistra per selezionare il clip video da visualizzare.
- Premere il pulsante OK per iniziare la visualizzazione del clip video. Premere nuovamente il pulsante per interrompere la proiezione.
- 5. Premere il pulsante Menu per terminare la proiezione.

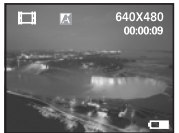

L'icona 🖽 è visualizzata sul display LCD quando il clip video è selezionato.

# Attivazione/disattivazione della protezione di immagini o clip video

- 1. Accendere la fotocamera.
- 2. Impostare la fotocamera sulla modalità Riproduzione.
- 3. È possibile utilizzare il pulsante Destra/Sinistra per selezionare l'immagine o il clip video successivo.

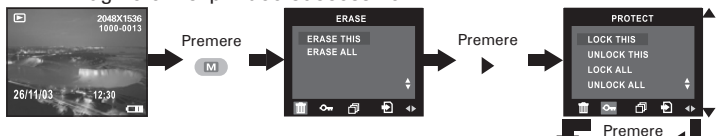

Quando **On** si controlla lo stato della protezione delle immagini o dei clip video protetti, sul display LCD viene visualizzata l'icona

Per disattivare la protezione dell'immagine o del clip video protetto, ripetere l'operazione descritta sopra e scegliere "UNLOCK THIS" (sblocca questo elemento). Sul display LCD viene visualizzata l'icona **On**.

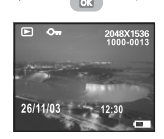

- Attivazione/disattivazione della protezione di tutte le immagini e clip video
- 1. Accendere la fotocamera.
- 2. Impostare la fotocamera sulla modalità Riproduzione.

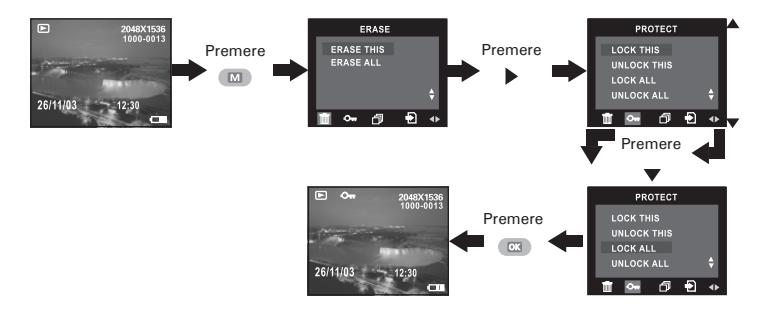

Per disattivare la protezione da tutte le immagine e clip video protetto, ripetere l'operazione descritta sopra e scegliere "UNLOCK ALL" (sblocca tutto). Sul display LCD viene visualizzata l'icona **Or**.

## • Eliminazione di un'immagine o un clip video

- 1. Accendere la fotocamera.
- 2. Impostare la fotocamera sulla modalità Riproduzione.
- 3. Premere il pulsante Sinistra/Destra per selezionare l'immagine o il clip video da eliminare.

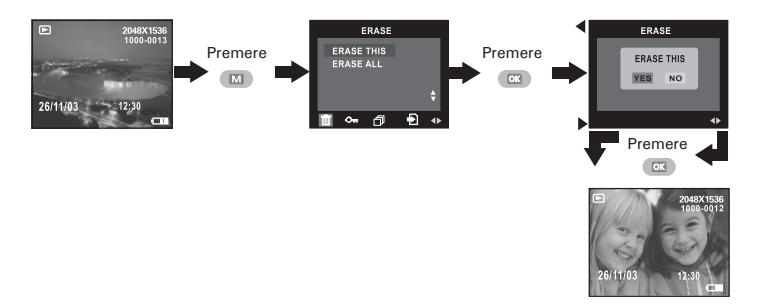

È possibile annullare l'eliminazione scegliendo "NO" (Esci).

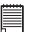

#### NOTA:

I file protetti non possono essere eliminati. Rimuovere la protezione prima di eseguire l'eliminazione.

## • Eliminazione di tutte le immagini e i clip video

- 1. Accendere la fotocamera.
- 2. Impostare la fotocamera sulla modalità Riproduzione.

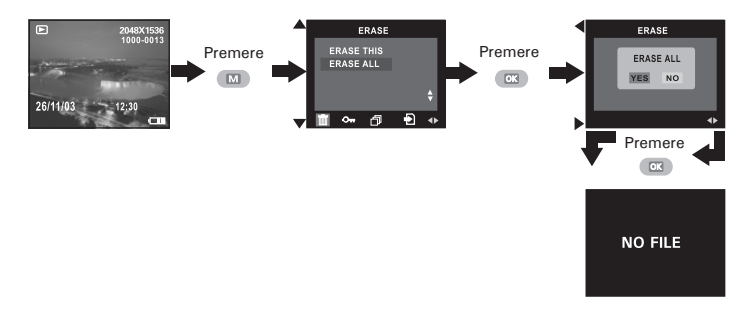

È possibile annullare l'eliminazione scegliendo "NO" (Esci).

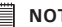

#### NOTA:

- I file protetti non possono essere eliminati. Rimuovere la protezione prima di eseguire l'eliminazione.
- Non è possibile recuperare le immagini e i clip video eliminati.

## • Utilizzo della scheda SD

La fotocamera dispone di 16 MB di memoria flash incorporata per la memorizzazione di immagini e clip video. È possibile espandere la memoria utilizzando una scheda SD disponibile in commercio (fino a 512 MB). Quando viene inserita nella fotocamera, la scheda di memoria viene rilevata automaticamente e utilizzata per memorizzare le immagini e i clip video. Notare che finché è installata una scheda di memoria non è possibile memorizzare immagini e clip video nella memoria Nand flash incorporata.

#### Misure di precauzione relative alle schede di memoria

- Utilizzare con questa videocamera solo una scheda di memoria SD. Se si utilizza un tipo di scheda diverso da quello specificato, non è garantito il corretto funzionamento della videocamera.
- Cariche elettrostatiche, disturbi elettrici e fenomeni analoghi possono danneggiare i dati e provocarne la perdita. Eseguire sempre il backup dei dati importanti su un supporto diverso (ad esempio, su disco MO, sul disco rigido del computer e così via).
- 3. Se il funzionamento di una scheda di memoria risulta anomalo, è possibile ripristinare il funzionamento normale formattandola. Tuttavia, quando si utilizza la videocamera lontano da casa o dall'ufficio, è consigliabile portare con sé più schede di memoria.
- 4. Inoltre, prima di utilizzare per la prima volta una scheda di memoria nuova o quando la scheda sembra causare immagini anomale, è consigliabile formattarla. Se la scheda di memoria è stata utilizzata in un'altra videocamera digitale o altro dispositivo, ricordarsi di formattarla.

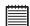

#### IMPORTANTE!

- Prima di inserire o rimuovere una scheda di memoria, assicurarsi che la videocamera sia spenta.
- Assicurarsi che la scheda di memoria sia inserita nella direzione corretta. Non forzare l'inserimento di una scheda di memoria nello slot se si incontra resistenza.
- Le schede di memoria SD dispongono di una linguetta per la protezione da scrittura, che può essere utilizzato per evitare l'eliminazione accidentale dei dati delle immagini. Notare, tuttavia, che se si scrive su una scheda di memoria SD, è necessario rimuovere la protezione da scrittura per regolare, formattare o eliminare le immagini.
- È possibile che si verifichi un conflitto tra i file presenti nella scheda SD registrati da altre fotocamere e la fotocamera PDC 5055: quando la scheda viene inserita nella fotocamera PDC 5055, è possibile che vengano danneggiati o perduti dati importati presenti nella scheda SD esistente. Pertanto è consigliabile utilizzare per la fotocamera PDC 5055 una scheda SD NUOVA o formattata. Il produttore non ci assume alcuna responsabilità per la perdita o il danneggiamento dei dati memorizzati sulla scheda SD a seguito di un utilizzo improprio da parte dell'utente.

## Inserimento di una scheda SD

Spegnere la videocamera e aprire lo sportello dello slot per la scheda SD come indicato nell'immagine. Inserire la scheda SD , assicurarsi che la scheda sia inserita nella posizione corretta come indicato nell'immagine, quindi chiudere lo sportello prima di utilizzare la videocamera.

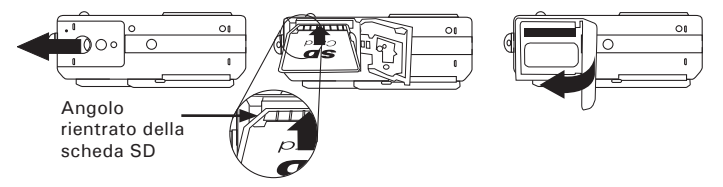

Quando si inserisce una scheda SD nella fotocamera, sul display LCD viene visualizzata l'icona  $[\blue]$ .

#### Rimozione di una scheda SD

Per rimuovere la scheda SD, spegnere la videocamera, aprire lo sportello dello slot per schede SD, spingere leggermente la scheda SD verso l'interno, quindi rilasciarla: la scheda uscirà dallo slot come indicato nell'immagine.

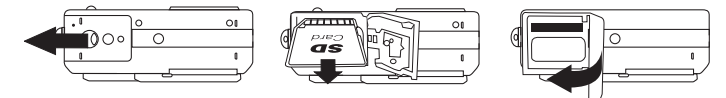

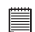

#### IMPORTANTE!

- Non inserire mai oggetti che non siano la scheda SD Card nella porta SD Card, per evitare di danneggiare la scheda e la fotocamera.
- Se nello slot per schede dovesse penetrare dell'acqua o venissero inseriti oggetti estranei, spegnere immediatamente la fotocamera, rimuovere le batterie e contattare il proprio rivenditore o il rappresentante locale.
- Non rimuovere la scheda SD quando la fotocamera è accesa. Tale operazione può compromettere la registrazione in corso e provocare danni alla scheda di memoria.

#### Formattazione della scheda SD

La formattazione della scheda SD comporta la cancellazione di tutti i dati memorizzati, inclusi i file protetti. Se viene rimossa durante la formattazione, la scheda SD può essere danneggiata.

- 1. Accendere la fotocamera.
- 2. Impostare la fotocamera sulla modalità Immagine.
- 3. Per accedere al menu Setup, seguire le indicazioni fornite nella sezione "Menu Setup" a pagina 12.

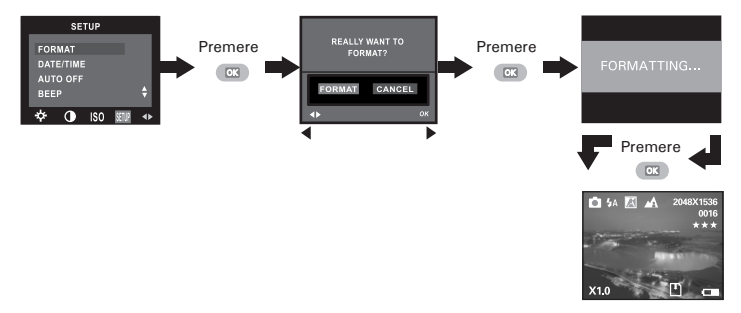

#### IMPORTANTE!

- È possibile formattare una scheda di memoria sia con la videocamera che con il computer. Tuttavia, la formattazione con il computer richiede più tempo.
- Notare che i dati eliminati mediante la formattazione non possono essere ripristinati. Pertanto, prima di iniziare la formattazione, assicurarsi che la scheda non contenga dati importanti.
- Quando si formatta una scheda di memoria, tutte le immagini vengono eliminate, comprese quelle protette.

## Copia di immagini e clip video dalla memoria interna a una scheda di memoria

Spegnere la fotocamera e inserire una scheda SDnell'apposito slot. Accendere nuovamente la fotocamera. Impostare la fotocamera sulla modalità Riproduzione.

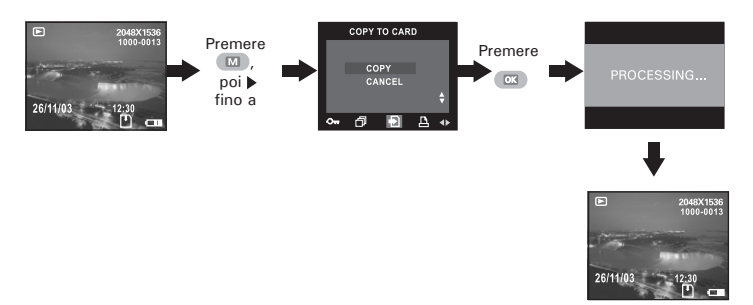

Nell'operazione descritta sopra è possibile uscire e passare alla modalità di riproduzione normale scegliendo "CANCEL" (Annulla) e confermando. Notare che non è possibile copiare immagini o clip video da una scheda di memoria alla memoria interna della fotocamera.

## • Stampa dell'immagine selezionata

- 1. Accendere la fotocamera.
- 2. Impostare la fotocamera sulla modalità Riproduzione.

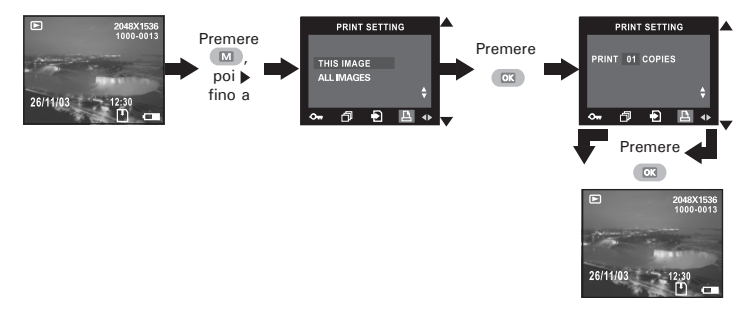

 SELEZIONA IMMAGINE: l'immagine selezionata nella memoria interna o sulla scheda di memoria verrà stampata (è possibile scegliere di stampare fino a 50 copie di ciascuna immagine).
 ALL FILES (TUTTI I FILE): tutte le immagini selezionate nella memoria interna o sulla scheda di memoria verranno stampate (è possibile scegliere di stampare fino a 50 copie di ciascuna immagine).

Per stampare una singola immagine, prima di eseguire l'operazione descritta sopra, utilizzare il pulsante Sinistra/Destra per selezionare l'immagine da stampare. Premere il pulsante Su/Giù per selezionare il numero di copie da stampare. Premere il pulsante MENU per uscire e tornare alla normale modalità Riproduzione.

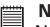

NOTA:

Non è possibile selezionare clip video.

## • DPOF (Digital Print Order Format)

"DPOF" è l'acronimo di "Digital Print Order Format", ovvero il formato che consente di specificare le immagini e il numero di copie quando si stampano le immagini memorizzate su una scheda di memoria o su un altro supporto. È possibile eseguire la stampa delle immagini contenute nella scheda su una stampate con compatibilità DOPF o in un centro di stampa specializzato in base al nome del file e alle impostazioni del numero di copie registrate nella scheda.

Con la videocamera è consigliabile selezionare sempre le immagini visualizzandole sul display LCD. Non selezionare le immagini in base al nome del file senza visualizzare il contenuto del file stesso.

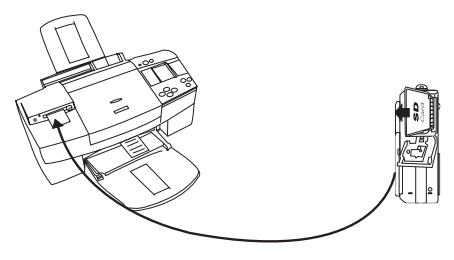

#### IMPORTANTE!

È possibile configurare le impostazioni di stampa DPOF solo per le immagini presenti sulla scheda di memoria e non per le immagini che si trovano nella memoria incorporata della videocamera. Per configurare le impostazioni di stampa DPOF per le immagini presenti nella memoria della videocamera, è necessario innanzitutto copiare le immagini nella scheda di memoria.

# 7 Installazione del software in un computer

## • Installazione del software

#### Utenti di Windows®:

## 

- Eseguire il backup di tutti i dati necessari prima di installare il driver/ software.
- II CD-ROM è stato testato ed è consigliato per l'utilizzo con il sistema operativo Windows in lingua inglese.

#### IMPORTANTE: (per Windows<sup>®</sup> 98SE)

Per utilizzare la funzione di archiviazione di massa con il sistema operativo Windows<sup>®</sup> 98SE, è necessario che sia installato il driver PDC 5055. Una volta completata l'installazione, riavviare Windows prima di collegare la fotocamera al PC.

#### IMPORTANTE: (Per Windows<sup>®</sup> Me, 2000, XP) Collegare direttamente la videocamera per caricare

- Collegare direttamente la videocamera per caricare ed eseguire le immagini e i clip video. Non è necessario installare il driver della videocamera.
- 1. Prima di iniziare la procedura, chiudere tutte le applicazioni in esecuzione sul proprio computer.
- Inserire nell'unità CD-ROM il CD in dotazione.
- 3. Viene automaticamente visualizzata la schermata di interfaccia utente del CD.
- 4. Fare clic su ciascun pulsante dell'interfaccia software seguendo le istruzioni visualizzate.

#### Apertura e chiusura Pertura e chiusura Pertura e chiusura Pertura Pertu

PC

### NOTA:

Se dopo avere caricato il CD non viene visualizzata la schermata di installazione, è possibile avviare l'installazione manualmente facendo doppio clic sull'icona Risorse del computer sul desktop, quindi doppio clic sull'icona dell'unità CD-ROM. Quando viene visualizzata la finestra del CD, fare doppio clic sul file INSTALL-E.EXE.

Guida per l'utente della videocamera digitale Polaroid PDC 5055 www.polaroid-digital.com

мас

- Prima di iniziare la procedura, chiudere tutte le applicazioni in esecuzione sul proprio computer.
- 2. Inserire nell'unità CD-ROM il CD in dotazione.
- 3. Fare doppio clic sull'icona del CD-ROM "Polaroid".
- 4. Installare il software incluso.

#### IMPORTANTE!

I clip video registrati con la fotocamera sono in formato avi. Visitare l'indirizzo http://www.microsoft.com/windows/windowsmedia/players.aspx e scaricare Windows Media Player per riprodurre i clip video.

#### • Software in dotazione Disco rimovibile Plug & Play del driver PDC 5055

Digital Video Manager è facile da utilizzare: è sufficiente collegare la videocamera a un computer e utilizzarlo come un disco estraibile. Utilizzare il software ArcSoft PhotoImpression™ 5.0 Suite per editare e stampare le immagini.

### Software per la lettura di file PDF Adobe® Acrobat® Reader

Adobe<sup>®</sup> Acrobat<sup>®</sup> Reader consente di visualizzare e stampare i documenti in formato PDF su tutte le principali piattaforme, oltre a compilare e inviare moduli in formato PDF on-line.

### Software per l'editing delle immagini ArcSoft PhotoImpression™ 5.0

ArcSoft PhotoImpression<sup>™</sup> è un software di facile utilizzo per il ritocco di immagini digitali. Questo programma consente agli utenti di caricare nella videocamera l'archivio di fermo immagini e clip video. Consente inoltre di eseguire l'editing e di ritoccare le foto, di aggiungere effetti speciali o di inserirli in cartoline, calendari, fotogrammi e modelli fantasia. ArcSoft PhotoImpression<sup>™</sup> include anche una grande varietà di opzioni di stampa.

## • Requisiti di sistema

Per un adeguato trasferimento ed editing delle immagini, sono necessari i seguenti requisiti minimi:

#### Utenti di Windows®

- Compatibile con Microsoft<sup>®</sup> Windows<sup>®</sup> 98SE, Me, 2000 o XP
- Processore Pentium® III da 450 MHz o equivalente
- 128 MB di RAM (512 MB consigliati)
- Porta USB
- DirectX versione 9.0 o superiore
- 500 MB di spazio disponibile su disco
- Monitor a colori con capacità grafica di 65.536 colori (16-bit) o superiore
- Unità CD-ROM
- Mouse e tastiera standard
- Altoparlanti stereo

#### Utenti di Macintosh®

- Processore PowerPC®
- Mac<sup>™</sup> OS Versione 9.2 ~ X
- Porta USB
- 96 MB di RAM (128 MB consigliati)
- 400 MB di spazio disponibile su disco
- Monitor a colori con capacità grafica di 65.536 colori (16-bit) o superiore
- Unità CD-ROM

54

- Mouse e tastiera standard
- Altoparlanti stereo

## MAC

РС

# 8 Caricamento di immagini e clip video sul computer

## • Prima di iniziare il trasferimento dei file

IMPORTANTE!

PRIMA DI COLLEGARE LA FOTOCAMERA AL COMPUTER, ASSICURARSI DI AVER INSTALLATO IL SOFTWARE DAL CD INCLUSO. FARE RIFERIMENTO A "7 Installazione del software sul computer".

## • Collegamento al computer

Collegamento tramite il cavo USB.

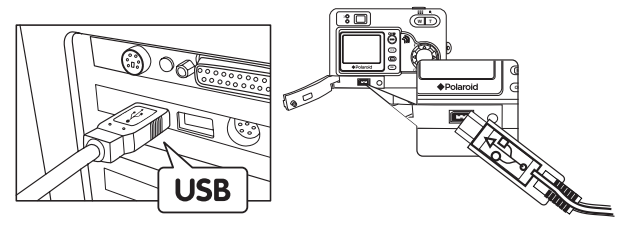

- 1. Accendere la fotocamera.
- Inserire il connettore serie A del cavo C USB nell'apposita porta del computer.
- 3. Inserire il connettore serie Mini B del cavo USB nell'apposita porta della fotocamera.
- 4. Spegnere la videocamera. Sul desktop del computer verrà visualizzata l'interfaccia Nuovo componente hardware individuato.
- 5. Un'unità disco rimovibile verrà installata automaticamente nel computer.

## • Caricamento di immagini/clip video

### Utenti di Windows®

NOTA:

- È possibile caricare immagini/clip video in qualsiasi modalità.
- 1. Accendere la videocamera.
- 2. Collegare la videocamera al computer tramite il cavo USB.
- Fare doppio clic su Risorse del computer sul desktop del PC. Verrà visualizzata l'unità "Disco rimovibile".
- Fare doppio clic su "Disco rimovibile" -> "DCIM" -> "DCIM" -> "DCIM"-> qualsiasi cartella directory sotto "DCIM".
- 5. Tutte le immagini e i clip video sono nella cartella directory. Selezionare le immagini e i clip video e trascinarli sulla cartella desiderata. È inoltre possibile creare sottocartelle per raggrupparle o utilizzare il software Arcsoft per effettuare l'editing e gestire le immagini o i clip video.

#### Utenti di Macintosh®

|      | - | _ |     |    |   |
|------|---|---|-----|----|---|
| - NI | n | т | · / | ι. | ٠ |
| 11   | v |   | ~   | ٧  |   |
|      |   |   |     |    |   |

Per gli utenti MAC: collegare direttamente la videocamera, non è necessario installare il driver.

- 1. Accendere la videocamera.
- 2. Impostare la videocamera sulla modalità Playback [Riproduzione].
- Collegare la fotocamera a un computer tramite il cavo USB. L'unità di archiviazione di massa verrà rilevata automaticamente. Sul desktop verrà visualizzata automaticamente una periferica di archiviazione di massa denominata "Senza nome".
- NOTA:

Il nome dell'unità varia a seconda della versione del sistema operativo MAC utilizzato.

- Fare doppio clic sulla cartella denominata "Senza nome" per accedere alla sottocartella "DCIM".
- 5. Fare doppio clic sulla cartella "DCIM", quindi su eventuali sotTocartelle in essa contenute.
- È possibile copiare immagini e i clip video da questa cartella e incollarle sul disco.

## • Funzione hot plug PhotoImpression 5.0 (solo PC)

PhotoImpression 5.0 rileverà automaticamente il collegamento tra la fotocamera e il computer.

Quando la fotocamera viene collegata al computer, PhotoImpression 5.0 verrà automaticamente avviato sul desktop.

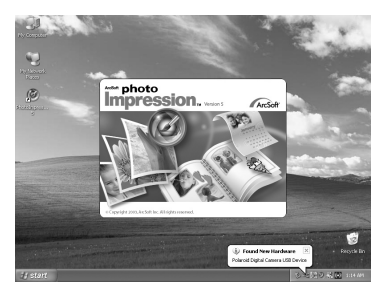

PhotoImpression 5.0 rileverà eventuali fotografie nuove presenti nella fotocamera.

Fare clic sul pulsante "OK" per iniziare a copiare le nuove foto nel computer.

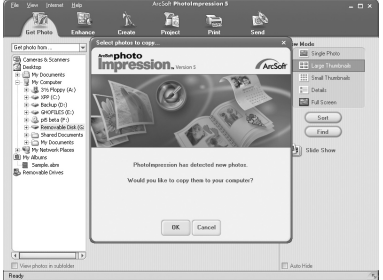

Guida per l'utente della videocamera digitale Polaroid PDC 5055 www.polaroid-digital.com

È possibile selezionare la destinazione in cui si desidera copiare le foto. Fare clic sull'icona "cartella" - > Sfogliare la cartella - > fare clic su "OK" per confermare.

Fare clic su "OK" per iniziare la copia.

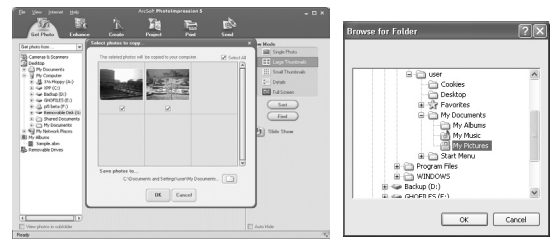

Le immagini sono state copiate correttamente nel computer. È quindi possibile utilizzare PhotoImpression 5.0 per modificare le foto.

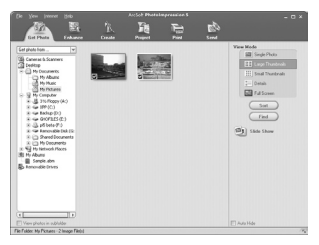

## • Risoluzione dei problemi

Questa sezione è dedicata alla risoluzione dei problemi. Se i problemi persistono, rivolgersi al servizio di assistenza clienti più vicino. Le informazioni sui contatti sono riportate sulla scheda di registrazione.

| Sintomo                                                                     | Problema                                                                                                    | Soluzione                                                                                                    |
|-----------------------------------------------------------------------------|----------------------------------------------------------------------------------------------------|----------------------------------------------------------------------------------------------------|
| Viene visualizzato un<br>messaggio di errore durante                        | "Polaroid PDC 5055 Camera<br>Driver" non viene caricato.                                                                                | Chiudere tutte le applicazioni e reinstallare<br>il driver.                                                                                                    |
| l'installazione del driver<br>"Polaroid PDC 5055 Camera<br>Driver".         |                                                                                                    | Verificare che il controller USB nel BIOS sia<br>attivo. Se non lo fosse, Per informazioni su<br>come attivare la scheda USB nel BIOS, vedere<br>il sito Web Polaroid.                                                                                                    |
| Non è possibile caricare<br>immagini sul computer.                          | Errore di connessione.                                                                                                    | Verificare che tutti i collegamenti ai cavi siano<br>ben saldi.                                                                                                    |
|                                                                             | Il driver della videocamera non<br>è installato.                                                                                        | È necessario installare il driver della<br>videocamera per il sistema Windows 98SE.                                                                                                    |
| Non è possibile eseguire il<br>driver "Polaroid PDC 5055<br>Camera Driver". | Conflitto con un'altra<br>videocamera o un altro<br>dispositivo di acquisizione.                                                        | Se al PC è collegata un'altra videocamera,<br>provare a rimuoverla assieme ai rispettivi driver<br>in modo da evitare conflitti con il dispositivo.                                                                                                    |
| L'installazione guidata dal CD non funziona.                                | L'installazione automatica è<br>disattivata oppure il CD-ROM è<br>scollegato.                                                           | Visualizzare il desktop del computer. Fare<br>clic con il pulsante destro del mouse su<br>Risorse del computer. Fare clic su Proprietà.<br>Selezionare Gestione periferiche. Fare doppio<br>clic su CD-ROM, quindi su CD-R (in genere è<br>visualizzato il nome del produttore). Fare clic<br>su Impostazioni. Assicurarsi che le caselle di<br>controllo Notifica inserimento automatico e<br>Disconnetti siano selezionate. Se si modificano<br>queste impostazioni, verrà richiesto di riavviare<br>il PC. Fare clic su Si. |
| Quando vengono caricate<br>sul computer, le immagini<br>risultano sfuocate. | È possibile che si verifichi<br>un momentaneo ritardo tra<br>l'attivazione del pulsante<br>Otturatore e l'esposizione<br>dell'immagine. | Mantenere la videocamera PDC 5055 fissa<br>in posizione finché non è udibile un "bip". Il<br>segnale acustico indica che l'esposizione è<br>stata completata.                                                                                                    |
| La videocamera PDC 5055<br>è bloccata e nessuno dei<br>pulsanti funziona.   | La videocamera potrebbe essere<br>bloccata a causa di una scarica<br>elettrostatica.                                                    | Estrarre le batterie, disconnettere la fotocamera<br>dal computer e attendere circa 10 secondi.<br>Inserire nuovamente la batteria.                                                                                                    |

| Sintomo                                                                                          | Problema                                                                                                    | Soluzione                                                                                                    |
|--------------------------------------------------------------------------------------------------|----------------------------------------------------------------------------------------------------|----------------------------------------------------------------------------------------------------|
| Non è possibile attivare la<br>videocamera digitale premendo<br>l'interruttore di alimentazione. | Le batterie sono quasi esaurite o non sono installate.                                                                                                    | Sostituire le batterie.                                                                                                    |
| La videocamera non si<br>accende.                                                                | Le batterie non sono orientate<br>correttamente.<br>oppure<br>Le batterie sono esaurite.                                                                                                    | Orientare le batterie correttamente.<br>oppure<br>Sostituire le batterie.                                                                                                    |
| La videocamera si spegne<br>improvvisamente.                                                     | Funzione di spegnimento automatico<br>attivata.<br>Depure<br>Le batterie sono esaurite.                                                                                                    | Accendere la videocamera.<br>oppure<br>Sostituire le batterie.                                                                                                    |
| L'immagine non viene registrata<br>quando si preme il pulsante<br>Otturatore.                    | La videocamera è spenta.<br>oppure<br>L'unità filsh è in fase di<br>caricamento.<br>oppure<br>La memoria è piena.                                                                                | Accendere la videocamera.<br>oppure<br>Attendere finché il caricamento dell'unità<br>flash non è stato completato.<br>oppure<br>Eliminare le immagini non più necessarie<br>oppure utilizzare un'altra scheda di<br>memoria.                                   |
| La videocamera si spegnere<br>durante il conteggio<br>dell'autoscatto.                           | Le batterie sono esaurite.                                                                                                    | Sostituire le batterie.                                                                                                    |
| Le immagini registrate non<br>vengono salvate in memoria.                                        | La modalità Macro è stata usata<br>per scattare immagini della natura<br>e per ritratti.<br>oppure<br>La messa a fucco Normale è stata<br>usata per scattare immagini macro.                     | Usare la messa a fuoco Normale per<br>panorami e ritratti.<br>oppure<br>Usare la modalità Macro per scattare<br>immagini macro.                                                                                                    |
| Recorded pictures are not saved in memory.                                                       | La videocamera si spegne prima del<br>completamento dell'operazione di<br>salvataggio.<br>popure<br>Rimuovere la scheda di memoria<br>prima del completamento<br>dell'operazione di salvataggio. | Se l'indicatore della batteria è attivo<br>sul display LCD, sostituire le batterie<br>con un set completo di batterie nuove<br>appena possibile.<br>oppure<br>Non rimuovere la scheda di<br>memoria prima del completamento<br>dell'operazione di salvataggio. |

| Sintomo                                                                                                    | Problema                                                                                                    | Soluzione                                                                                                    |
|----------------------------------------------------------------------------------------------------|----------------------------------------------------------------------------------------------------|----------------------------------------------------------------------------------------------------|
| La luce del sole o la luce<br>proveniente dal altre<br>fonti riflette direttamente<br>sull'obiettivo durante la<br>registrazione.                  | Posizionare la videocamera in modo<br>che la luce del sole non rifletta<br>direttamente sull'obiettivo.                  | Il colore delle immagini riprodotte<br>è diverso da quello delle immagini<br>visualizzate sul display LCD durante la<br>registrazione.                                                                                                    |
| Le immagini non vengono<br>visualizzate.                                                                                                    | Viene caricata una scheda di memoria<br>con immagini non DCF registrate con<br>un'altra videocamera.                     | In questa videocamera non possono<br>essere visualizzate immagini non DCF<br>registrate in una scheda di memoria<br>utilizzata da un'altra videocamera<br>digitale.                                                                                                    |
| Non è possibile cancellare le<br>immagini.                                                                                                    | Tutte le immagini in memoria sono protette.                                                                              | Rimuovere la protezione da tutte le<br>immagini da eliminare.                                                                                                    |
| Impossibile riprodurre un file AVI.                                                                                                    | La versione Directx installata è<br>inferiore a 9.0.<br>oppure<br>Nel computer non è installato<br>Windows Media Player. | Installare DirectX 9.0 o versione<br>successiva. Per ulteriori informazioni,<br>visitare l'indirizzo<br>http://www.microsoft.com/directx.<br>oppure<br>Visitare l'indirizzo http:<br>//www.microsoft.com/windows/<br>windowsmedia/players.aspx e scaricare<br>Windows Media Player per riprodurre i<br>clip video. |
| La fotocamera viene rilevata<br>da Windows e funziona<br>correttamente. Tuttavia non<br>viene creata una lettera di unità<br>del disco rimovibile. | Si verifica un confitto tra il disco<br>rimovibile e le unità di rete.                                                   | Disconnettere l'unità di rete bloccata<br>e riservare la lettera di tale unità per<br>la fotocamera.                                                                                                    |

Consultare inoltre i file della Guida in linea e i manuali per l'utente forniti assieme alle applicazioni in dotazione.

Per ulteriori informazioni e per assistenza tecnica, visitare il sito Web: http://polaroid-digital.com

# 10 Richiesta di assistenza

## • Servizi online Polaroid

Sito web: http://www.polaroid-digital.com

## Assistenza software ArcSoft

Per l'America settentrionale ArcSoft HQ Support Center (Fremont California, CA) Tel:1-800-762-8657 (numero verde) Fax:1-510-440-1270 E-mail:support@arcsoft.com

Per la Cina ArcSoft China Support Center (Pechino)

Tel:8610-6849-1368 Fax:8610-6849-1367 E-mail:china@arcsoft.com

#### Per l'Oceania

ArcSoft Australian Support Center (Baukham Hills, Nuovo Galles del Sud) Tel:61 (2)9899-5888 Fax:61 (2)9899-5728 E-mail:support@supportgroup.com.au

#### Per l'America meridionale e centrale Tel·1-510-979+5520

Fax:1-510-979+5520 Fax:1-510-440-1270 E-mail:latInsupport@arcsoft.com

Per il Giappone

ArcSoft Japan Support Center (Tokyo) Tel:+81-03-3834-5256 Fax:+81-03-5816-4730 Web:http://www.mds2000.co.jp/ arcsoft E-mail: japan@arcsoft.com e support@mds2000.com

Per Europa e Medio Oriente/ Africa e resto del mondo ArcSoft Europe Support Center (Irlanda) Tel:+353-(0)61-702087 Fax:+353-(0)61-702001 E-mail:europe@arcsoft.com

Visitare il sito web http://www.arcsoft.com per supporto tecnico e domande frequenti (FAQ).

# **11 Appendice**

## • Specifiche tecniche

| Risoluzione<br>immagine | <ul> <li>Sensore <ul> <li>1/2,5 pollici</li> <li>CCD da 5,3 Megapixel</li> </ul> </li> <li>Risoluzione e numero di immagini memorizzabili (con 16 MB di memoria interna)</li> </ul>                                                                                                    |                  |              |              |
|-------------------------|----------------------------------------------------------------------------------------------------|------------------|--------------|--------------|
|                         | Qualità<br>Risoluzione                                                                                                    | Normale          | Bassa        |              |
|                         | 2592 X 1936                                                                                                    | 9 immagini       | 14 immagini  | 19 immagini  |
|                         | 2048 X 1536                                                                                                    | 17 immagini      | 20 immagini  | 23 immagini  |
|                         | 1600 X 1200                                                                                                    | 24 immagini      | 27 immagini  | 29 immagini  |
|                         | 640 X 480                                                                                                    | 120 immagini     | 150 immagini | 208 immagini |
| Obiettivo               | <ul> <li>Tipo: 6 elementi</li> <li>Apertura: F 3.0/8.0</li> <li>Distanza focale: 7,27 mm</li> <li>Profondità di campo: <ul> <li>Messa a fuoco normale: da 1 m all'infinito</li> <li>Messa a fuoco macro: 20 cm</li> <li>(II raggio di messa a fuoco è la distanza dalla superficie dell'obiettivo al soggetto)</li> </ul> </li> <li>Area messa a fuoco: Area centrale</li> </ul> |                  |              |              |
| Display LCD             | Display a colori                                                                                                    | TFT da1,5 pollie | ci           |              |

| Flash<br>incorporato        | <ul> <li>Modalità         <ul> <li>Auto Flash, Riduzione occhi rossi, Attivazione flash forzata,<br/>Flash Off</li> <li>Distanza operativa utile: da 0,9 a 2,4 m</li> </ul> </li> </ul> |
|-----------------------------|----------------------------------------------------------------------------------------------------|
| Controllo<br>esposizione    | -/+ 1,5 EV in incrementi di 0,3                                                                                                    |
| Velocità ISO                | Auto, 100, 200, 400                                                                                                    |
| Velocità<br>otturatore      | Otturatore meccanico 1/500 sec. ~ 1/6 sec                                                                                                    |
| Bilanciamento<br>del bianco | Auto, Luce del giorno, Nuvolo, Tungsteno, Fluorescenza                                                                                                    |
| magazzino                   | <ul> <li>Memoria interna: 16 MB di memoria Nand Flash</li> <li>Memoria esterna:         <ul> <li>supporta memoria su scheda SMC fino a 512 MB (non inclusa)</li> </ul> </li> </ul>      |
| Formato file                | <ul> <li>Immagine <ul> <li>formato EXIF 2.2 compatibile (compressione JPEG)</li> </ul> </li> <li>Clip video: formato AVI</li> </ul>                                                     |
| Alimentazione               | 2 batterie AA (in dotazione)                                                                                                    |
| Autoscatto                  | 10 secondi con segnale acustico                                                                                                    |
| Presa per<br>treppiede      | Si                                                                                                    |
| Connettività                | Con computer tramite cavo USB (in dotazione)                                                                                                    |
| Dimensioni                  | <ul> <li>Dimensioni: (L) 95 mm x (P) 32 mm x (A) 65 mm</li> <li>Peso: circa 130 g, batteria e scheda escluse</li> </ul>                                                                 |

## • Capacità della scheda SD

|         | Scheda SD   | Alta<br>Qualità | Normale<br>Qualità | Bassa<br>Qualità |
|---------|-------------|-----------------|--------------------|------------------|
|         | 2592 X 1936 | 14              | 25                 | 44               |
| 16MB    | 2048 X 1536 | 24              | 32                 | 67               |
| TOIVID  | 1600 X 1200 | 36              | 65                 | 109              |
|         | 640 X 480   | 147             | 230                | 282              |
|         | 2592 X 1936 | 27              | 49                 | 87               |
| 32MB    | 2048 X 1536 | 48              | 63                 | 133              |
| 02IVID  | 1600 X 1200 | 71              | 129                | 218              |
|         | 640 X 480   | 293             | 459                | 564              |
|         | 2592 X 1936 | 54              | 98                 | 174              |
| 64MB    | 2048 X 1536 | 96              | 126                | 266              |
|         | 1600 X 1200 | 142             | 258                | 436              |
|         | 640 X 480   | 586             | 918                | 1128             |
|         | 2592 X 1936 | 108             | 196                | 348              |
| 128MB   | 2048 X 1536 | 192             | 252                | 532              |
|         | 1600 X 1200 | 284             | 516                | 872              |
|         | 640 X 480   | 1172            | 1836               | 2256             |
|         | 2592 X 1936 | 216             | 392                | 696              |
| 256MD   | 2048 X 1536 | 384             | 504                | 1064             |
| 2001010 | 1600 X 1200 | 568             | 1032               | 1744             |
|         | 640 X 480   | 2344            | 3672               | 4512             |
|         | 2592 X 1936 | 432             | 784                | 1392             |
| 512MB   | 2048 X 1536 | 768             | 1008               | 2128             |
|         | 1600 X 1200 | 1136            | 2064               | 3488             |
|         | 640 X 480   | 4688            | 7344               | 9024             |

|           | Scheda SD | Clip video   |  |
|-----------|-----------|--------------|--|
| 16MB      | 640 x 480 | 1 minute     |  |
| TOWID     | 320 x 240 | 2,1 minutes  |  |
| 32MB      | 640 x 480 | 1,9 minutes  |  |
| 521010    | 320 x 240 | 4,2 minutes  |  |
| GAMP      | 640 x 480 | 3,8 minutes  |  |
| 041110    | 320 x 240 | 8,4 minutes  |  |
| 120MD     | 640 x 480 | 7,5 minutes  |  |
| 320 x 240 |           | 16,8 minutes |  |
| 640 x 480 |           | 15,1 minutes |  |
| 2001010   | 320 x 240 | 33,6 minutes |  |
| 512MB     | 640 x 480 | 30 minutes   |  |
| 0121010   | 320 x 240 | 67,2 minutes |  |

# **NOTA**:

Il grado di complessità di una scena influisce sulla dimensione del file dell'immagine. Ad esempio, il file dell'immagine di un albero scattata in autunno è di dimensioni superiori rispetto a quello di un'immagine del cielo scattata con le stesse impostazioni di risoluzione e di qualità immagine. Pertanto, il numero di foto memorizzabili sulla scheda può variare.

### Disinstallazione del driver della fotocamera Polaroid PDC 5055 (solo PC)

Utenti di Windows®98SE:

PC

×

#### NOTA:

Poiché l'installazione del driver PDC 5055 è necessaria solo per Windows 98SE, la seguente procedura di disinstallazione del driver riguarda solo gli utenti di tale sistema operativo.

- Aprire Installazione applicazioni nel Pannello di controllo e selezionare il programma Polaroid digital Cam, quindi fare clic su Aggiungi/ Rimuovi.
- Verrà visualizzata la seguente finestra di dialogo. Fare clic su Sì per confermare la rimozione del driver della videocamera.
- 3. Il programma di disinstallazione viene eseguito automaticamente. Al termine dell'operazione, riavviare il computer.

| Add/Remove Programs Properties                                                                                                    |                                                                                 |
|----------------------------------------------------------------------------------------------------|---------------------------------------------------------------------------------|
| Instal/Uninstal Windows Setup Startup Disk                                                                                                    | Confirm File Deletion                                                           |
| To initial a new program from a floppy disk or CD-ROM<br>drive, click install.                                                                                                    | Do you want to completely remove the selected application and all of its compon |
| Windows To enrove a program or to modely the installed<br>components, select it from the list and click<br>Add/Terrove.                                                                                                    |                                                                                 |
| Intel(R) PRO Ethernet Adapter and Software<br>NVIDIA Windows 95/98/ME Display Drivers                                                                                                    | Information 🕅                                                                   |
| Academic Constantial Constantial Constantian Constantian Constanti | Please restart your computer!                                                   |
| OK Cancel Apply                                                                                                    |                                                                                 |

| Modalità fotocamera   | Descrizione                              | Impostazioni<br>predefinite |
|-----------------------|------------------------------------------|-----------------------------|
| Modalità Immagine     | Risoluzione immagine                     | 2592 x 1936                 |
|                       | Qualità                                  | Alta                        |
|                       | Compensazione dell'esposizione           | Auto                        |
|                       | Bilanciamento del bianco per le immagini | Auto                        |
|                       | Sensibilità ISO                          | Auto                        |
|                       | Modalità Flash                           | Flash automatico            |
| Modalità video        | Risoluzione video                        | 640 x 480                   |
|                       | Bilanciamento del bianco per clip video  | Auto                        |
| Modalità Impostazione | Formato data                             | GG/MM/AA                    |
|                       | Indicatore della messa a fuoco           | 3 minuti                    |
|                       | Segnale acustico                         | On                          |
|                       | Frequenza                                | 50 Hz                       |
|                       | Lingua                                   | Inglese                     |
|                       | Timbro data                              | Off                         |

## • Impostazioni predefinite della videocamera

## Uso delle batterie

- NOTA IMPORTANTE:
- Per garantire prestazioni ottimali e prolungare la durata delle batterie, si consiglia di utilizzare batterie al litio AA oppure batterie ricaricabili NiMH.

#### Ridurre a un minimo le seguenti operazioni in guanto riducono la durata delle batterie:

- Rivedere le immagini sul display LCD.
- Utilizzare il display LCD per scattare immagini (invece, inguadrare le • immagini utilizzando il mirino ottico).
- Utilizzare eccessivamente il flash. •

## **AVVERTENZE!**

- Le batterie devono essere ricaricate da un adulto.
- Non mischiare diversi tipi di batterie o batterie nuove e usate.
- Usare solamente tipi di batterie consigliate o equivalenti.
- Inserire le batterie con la polarità corretta.
- Bimuovere immediatamente le batterie scariche dalla fotocamera.
- Non mandare in corto i terminali di alimentazione.
- Non smaltire le batterie nel fuoco.
- Rimuovere le batterie dalla fotocamera se non la si usa.

Conservare queste istruzioni per futuro riferimento.

## • Suggerimenti, sicurezza e manutenzione

La videocamera deve essere utilizzata solo nelle seguenti condizioni ambientali:

- da 0 a 40° C (da 32 a 104° F).
- da 20% a 85% di umidità relativa, senza condensa.

Al di fuori di questi intervalli, la durata della batteria o la qualità delle immagini possono essere soggette a modifiche.

# Avvertenze per l'utilizzo della videocamera

- Non immergere parti o accessori della videocamera in sostanze liquide.
- Disconnettere la videocamera dal PC o dal televisore prima di eseguire operazioni di pulizia.
- Rimuovere polvere o macchie con un panno morbido appena inumidito con acqua o detergente neutro.
- Non collocare oggetti caldi sulla superficie della videocamera.
- NON aprire o smontare la videocamera, poiché tale operazione renderebbe nulla la garanzia.

### • Informazioni sulla conformità Conformità con FCC

Il presente apparecchio è conforme alla parte 15 delle normative FCC. Il funzionamento dell'apparecchio è regolato dalle due norme riportate di seguito: (1) Il presente apparecchio non può causare interferenze dannose e (2) deve accettare eventuali interferenze, incluse quelle che possono causare un funzionamento indesiderato.

Avvertenza: eventuali modifiche apportate all'unità che non siano espressamente approvate dalla parte responsabile, possono rendere nulla l'autorità dell'utente di utilizzare l'apparecchiatura.

NOTA: i test a cui è stato sottoposto il presente apparecchio hanno rilevato la sua ottemperanza ai limiti previsti per i dispositivi digitali di classe B, in base alla parte 15 delle normative FCC. Tali limiti sono stati stabiliti per garantire una protezione ragionevole da interferenze dannose derivate da un'installazione in aree residenziali. Questo apparecchio genera, utilizza e può diffondere frequenze radio e, se non installato e utilizzato in modo conforme alle istruzioni, può provocare interferenze dannose per le comunicazioni radio.

Non esiste tuttavia alcuna garanzia che tale interferenza si verifichi in un particolare tipo di installazione. Se si verificano interferenze dannose per la ricezione radio e televisiva al momento dello spegnimento e dell'accensione dell'apparecchio, l'utente può provare a eliminare tali interferenze tramite una delle seguenti procedure:

- Riorientare o riposizionare l'antenna di ricezione.
- Aumentare la distanza tra l'apparecchio e il ricevitore.
- Collegare l'apparecchio a una presa o a un circuito diverso da quello a cui è collegato il ricevitore.
- Rivolgersi al rivenditore o a un tecnico radio/TV per l'assistenza.

Per questa unità è necessario utilizzare un cavo schermato in conformità ai limiti FCC previsti per la classe B.

In ambienti in cui si verifichino scariche elettrostatiche, si può verificare un cattivo funzionamento del prodotto o può essere necessario annullare le impostazioni.